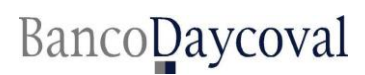

## GOVERNO DO ESTADO DO MATO GROSSO DO SUL

| Áreas Envolvidas:   | Área        | Responsável          | Negócio                             |
|---------------------|-------------|----------------------|-------------------------------------|
| Gerência Geral      | Comercial   | Fábio Yamaguro       | Roteiro Operacional Promotora       |
| Gerência Regional   | Comercial   | Márcia Dezorzi       | Versão: 01/13                       |
| Gerência Comercial  | Comercial   | Márcia Dezorzi       | Implantação: 08/05/2007             |
| Liberação           | Operacional | Silvia Silva         | Atualização: 31/10/2013             |
| Compra de Dívida    | Operacional | Alexsandro Gonçalves | Divulgação: 31/10/2013              |
| Suporte a Compra    | Operacional | João Gabriel Russo   | □Prefeitura 🖾 Governo □ Ministérios |
| Suporte a Promotora | Operacional | Jaqueline Elvira     | Tribunal Previdência Privado        |

|                                                    | RESUMO DAS INFORMAÇÕES                                                                                                    |                                                                                                    |  |  |  |
|----------------------------------------------------|----------------------------------------------------------------------------------------------------|----------------------------------------------------------------------------------------------------|--|--|--|
| Data de Corte                                      | DIA 10                                                                                                    |                                                                                                    |  |  |  |
| Público Alvo                                       | SERVIDORES ATIVOS / EFETIVOS ADMITIDOS HÁ NO I<br>CONSURSADO E APOSENTADOS E PENSIONISTAS DO<br>MS – (SERVIDOR ATIVO) - MSA – (SERVIDOR APOSEN<br>EXTINTO PREVISUL).                                          | MÍNIMO 03 MESES COMO ESTATUTÁRIOS, CLT<br>GOVERNO.<br>TADO) - MSP – (PENSIONISTA) - AEP – (APOSENTADO                       |  |  |  |
| Servidores Não Aceitos                             | SERVIDORES COMISSIONADOS / CONTRATADOS CLT<br>PENSIONISTAS QUE RECEBEM PELO INSS / APOSENTA                                                                                                    | / TEMPORÁRIOS / ESTAGIÁRIOS / APOSENTADOS E<br>ADO E PENSIONISTAS DO MSPREV.                                                |  |  |  |
| Margem Consig. LEGAL                               | 40%                                                                                                    |                                                                                                    |  |  |  |
| Margem Consig. Daycoval –                          |                                                                                                    |                                                                                                    |  |  |  |
| ML (Contrato Novo)                                 | 100% DA MARGEM LIVRE                                                                                                    |                                                                                                    |  |  |  |
| Margem Consig. Daycoval –<br>RF (Refinanciamento)  | 100% DA MARGEM RFINANCIADA                                                                                                    |                                                                                                    |  |  |  |
| Margem Consig. Daycoval –<br>CD (Compra de Dívida) | 100% DA MARGEM COMPRADA                                                                                                    |                                                                                                    |  |  |  |
| Obtenção da Margem                                 | PORTAL DE CONSIGNAÇÕES E-CONSIG                                                                                                    |                                                                                                    |  |  |  |
|                                                    | Conforme decreto 12.796 de 03 de agosto de 2009,<br>soma mensal das consignações compulsórias, p<br>remuneração bruta do servidor.                                                                            | a margem para as consignações facultativas é de 40%. A<br>referencias e facultativas não podem ultrapassar a                |  |  |  |
|                                                    | (=) SALÁRIO BRUTO                                                                                                    |                                                                                                    |  |  |  |
| Forma de Cálculo                                   | (+) Verbas Fixas                                                                                                    |                                                                                                    |  |  |  |
|                                                    | (-) Verdas Variaveis (Se houver)                                                                                                    |                                                                                                    |  |  |  |
|                                                    | (=) SALÁRIO LÍQUIDO                                                                                                    |                                                                                                    |  |  |  |
|                                                    | Salário Líquido x 40% = Margem Consignável Total para Empréstimos                                                                                                    |                                                                                                    |  |  |  |
|                                                    | Margem Consignável Total (-) Consignações Facultat                                                                                                    | <u>tivas =</u> MARGEM CONSIGNÁVEL DISPONÍVEL                                                                                |  |  |  |
| Qtde. de Contrato por<br>Servidor                  | LIVRE, ENQUANTO POSSUIR MARGEM.                                                                                                    |                                                                                                    |  |  |  |
|                                                    | PREFERENCIALMENTE O CRÉDITO DEVERÁ OCORRER                                                                                                    | NA CONTA SALÁRIO DO SERVIDOR.                                                                                               |  |  |  |
| Liberação do Crédito (C/C)                         | SE A CONTA CORRENTE DO CREDITO FOR BANCO DO BRASIL (RECEBEDOR DA FOLHA) DIFERENTE DO CONTA<br>SALÁRIO BASTA APRESENTAR CÓPIA DO CARTÃO MAGNÉTICO (A AGENCIA DE CREDITO DEVERÁ SER DENTRO<br>DO ESTADO DO MS). |                                                                                                    |  |  |  |
|                                                    | SE O BANCO PARA EFETUAR O CRÉDITO FOR DIFEREN<br>DO CARTÃO + EXTRATO SIMPLES DE MOVIMENTAÇÃ<br>CÓPIA DO CHEQUE QUE CONSTA A DATA DA ABERTU                                                                    | ITE DO BANCO DO BRASIL, DEVERÁ SER ENVIADO CÓPIA<br>O (PODENDO SER DOS ÚLTIMOS 30 DIAS) OU ENVIAR<br>IRA DA CONTA CORRENTE. |  |  |  |
| Forma de Averbação                                 | PROCESSO ON LINE                                                                                                    |                                                                                                    |  |  |  |
| Módulo de Compra                                   | SIM                                                                                                    |                                                                                                    |  |  |  |
| Monitoramento de Margem                            | DEFERIMENTO DA PARCELA COMPRADA                                                                                                    |                                                                                                    |  |  |  |
| Prazo Máximo                                       | 96 MESES                                                                                                    |                                                                                                    |  |  |  |
| Política de Idade x Valores                        | De 21 anos a 74 anos e 11 meses                                                                                                    | R\$ 250.000,00                                                                                                    |  |  |  |
|                                                    | De 75 anos a 79 anos e 11 meses                                                                                                    | R\$ 50.000,00                                                                                                    |  |  |  |
| CLT Concursado                                     | De 21 a 55 anos (entrada do contrato)                                                                                                    | R\$ 250.000,00                                                                                                    |  |  |  |

DFIN-CSG-ROEPROM VERSÃO 1.0

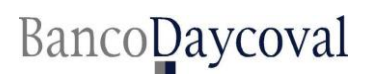

#### GOVERNO DO ESTADO DO MATO GROSSO DO SUL

|                  | ENTRADA DO CONTRATO                                                                                                    | ENTRADA DO CONTRATO              |
|------------------|----------------------------------------------------------------------------------------------------|----------------------------------|
|                  | HORÁRIO DE DIGITAÇÃO E PAGAM                                                                                                    | IENTO                            |
| CONTRATO NOVO    | PRAZO LIMITE PARA DIGITAÇÃO: 14:30<br>PAGAMENTO: MESMO DIA (D+0)<br>APÓS ESSE HORÁRIO O PAGAMENTO SERA REA                                          | LIZADO NO PROXIMO DIA UTIL (D+1) |
| REFINANCIAMENTO  | PRAZO LIMITE PARA DIGITAÇÃO: 14:30<br>PAGAMENTO: MESMO DIA (D+0)<br>APÓS ESSE HORÁRIO O PAGAMENTO SERA REA                                          | LIZADO NO PROXIMO DIA UTIL (D+1) |
| COMPRA DE DIVIDA | STR 39 (VENCIMENTO PARA O DIA)<br>PRAZO LIMITE PARA DIGITAÇÃO: 14:30<br>BOLETO BANCÁRIO (FICHA DE COMPENSAÇÃO<br>PRAZO LIMITE PARA DIGITAÇÃO: 17:30 | - VENCIMENTO PARA O DIA)         |
|                  | EXCEÇÕES SERÃO TRATADAS CASO                                                                                                    | A CASO                           |

#### 1. PROCESSO DE RESERVA DE MARGEM

A PROMOTORA DEVERÁ VERIFICAR NO SITE QUAL É A MARGEM ATUAL DO CLIENTE NO PORTAL DE CONSIGNAÇÕES <u>http://econsig.ms.gov.br/econsig.</u>

DEVERÁ SER SEGUIDO CONFORME ABAIXO OS PROCESSOS PARA RESERVA DE MARGEM DE ACORDO COM CADA MODALIDADE.

CASO O SERVIDOR TENHA MARGEM ZERADA OU NEGATIVA, SERÁ DISPONIBILIZADO NA CONSULTA DE MARGEM.

#### 2. PROCESSO DE ANALISE (CONTRATO NOVO) - DESCREVER

CLIENTE: DIRIGE-SE ATÉ A PROMOTORA.

PROMOTORA: SOLICITA AS DOCUMENTAÇÕES AO CLIENTE E EFETUA O CÁLCULO DE MARGEM.

PROMOTORA: VERIFICA A MARGEM DO SERVIDOR NO ECONSIG E SE CERTIFICA DO CALCULO REALIZADO PELO DAYCOVAL.

**PROMOTORA:** REALIZA A AVERBAÇÃO NO SISTEMA ECONSIG.

PROMOTORA: DIGITA A PROPÓSTA NO FUNÇÃO (DAYCOVAL).

MESA DE ANÁLISE: DE POSSE DAS DOCUMENTAÇÕES, EFETUA AS ANÁLISES NECESSÁRIAS.

MESA DE ANÁLISE: CONFERE O CÁLCULO DE MARGEM E SE CERTIFICA DA MARGEM APURADA NO SITEMA ECONSIG.

MESA DE ANÁLISE: VERIFICA SE O VALOR DIGITADO ESTÁ DE ACORDO COM O VALOR AVERBADO.

MESA DE ANÁLISE: ESTANDO TUDO DE ACORDO COM AS REGRAS ESTIPULADAS NESTE RO, EFETUA A LIBERAÇÃO PARA O PAGAMENTO DA OPERAÇÃO.

ABAIXO DEMONSTRATIVO BÁSICO DA OPERACIONALIZAÇÃO DO SISTEMA ECONSIG.

SOMENTE APÓS A INCLUSÃO DA PROPOSTA NO SISTEMA WEB, A PROMOTORA/SUPORTE À PROMOTORA DEVERÁ REALIZAR A PRÉ-RESERVA DO CONTRATO EM FAVOR DO DAYCOVAL NO SITE: <u>http://econsig.ms.gov.br/econsig</u>

#### GOVERNO DO ESTADO DO MATO GROSSO DO SUL

| e Consig |                                                            | Consignatária:                        | Usuário: I |
|----------|------------------------------------------------------------|---------------------------------------|------------|
|          |                                                            | Operacional                           | 3          |
|          | CONSULTAR MARC                                             | GEM CONSIGNÁVEL                       |            |
|          | Margem Disponível: R\$ 112,2<br>Data da Carga das Margens: | 22<br>23/01/2009                      |            |
|          |                                                            |                                       |            |
|          | Estabelecimento:                                           | AEP - APOSENTADOS DO EXTINTO PREVISUL |            |
|          | Órgão:                                                     | 1108 - SEC.EST.GOVERNO                |            |
|          | Servidor:                                                  | 1                                     |            |
|          | CPF:                                                       |                                       |            |
|          | Categoria:                                                 | APOSENTADO - COMISSIONADO - Ativo     |            |
|          | Margem Disponível:                                         | R\$ 112,22                            |            |
|          | Matrícula:<br>CPF:                                         |                                       |            |
| Consig   | PESQUISAR                                                  | Cansimatária: !                       |            |
| econsig  |                                                            | Operacional Relatórios                |            |
|          | CONSULTAR MARC                                             | GEM CONSIGNÁVEL                       |            |
|          | ⊁Informe os dados do Servidor para a pe                    | squisa PESQUISA                       |            |
|          | Matrícula:<br>CPF:                                         |                                       |            |
|          |                                                            | Cancelar                              |            |

DIGITAR>**MATRICULA>CPF**, APÓS CLICAR EM>**PESQUISAR** IRÁ APARECER À TELA ABAIXO.

| ~ / |                                                            | Operacional                                                                                                    |
|-----|------------------------------------------------------------|----------------------------------------------------------------------------------------------------|
|     |                                                            |                                                                                                    |
|     | CONSULTAR MARG                                             | GEM CONSIGNÁVEL                                                                                                    |
|     | Margem Disponível: R\$ 112,2<br>Data da Carga das Margens: | 22<br>23/01/2009                                                                                                    |
|     | ∗Resultado da Consulta                                     |                                                                                                    |
|     | Estabelecimento:                                           | AEP - APOSENTADOS DO EXTINTO PREVISUL                                                                                                    |
|     | Órgão:                                                     | 1108 - SEC.EST.GOVERNO                                                                                                    |
|     | Servidor:                                                  | The second second s |
|     | CPF:                                                       |                                                                                                    |
|     | Categoria:                                                 | APOSENTADO - COMISSIONADO - Ativo                                                                                                    |
|     | Margem Disponível:                                         | R\$ 112,22                                                                                                    |
|     | Informe os dados do Servidor para a pes Matrícula:         | squisa PESQUISA                                                                                                    |
|     |                                                            |                                                                                                    |

APÓS A INFORMAÇÃO DA MARGEM, SELECIONAR A OPÇÃO>OPERACIONAL>RESERVAR MARGEM.

#### GOVERNO DO ESTADO DO MATO GROSSO DO SUL

|                                   | Operacional    | Relatórios | Manutenções | Sistema |
|-----------------------------------|----------------|------------|-------------|---------|
| RESERVAR MARGE                    | EM CONSIGNÁVEL |            |             |         |
| •Informe os dados para a pesquisa |                | PESQUISA   |             |         |
| Serviço:<br>Matrícula:            | Selecione 🗸 🗸  |            | _           |         |
| CPF:                              |                |            |             |         |
| PESQUISAR                         | CANCELAR       |            |             |         |
|                                   |                |            |             |         |

ESTA OPÇÃO PERMITE A RESERVA/AVERBAÇÃO DA MARGEM DE UM SERVIDOR. PARA UMA RESERVA DE MARGEM, DEVE SER INFORMADO: >TIPO DE SERVIÇO>MATRÍCULA DO SERVIDOR>CPF DO SERVIDOR.

| RESERVA                       | R MARGEM CONSIGNÁVEL                         |
|-------------------------------|----------------------------------------------|
| rme os valores da autorização |                                              |
| Estabelecimento:              | 001 - Estabelecimento Econsig                |
| Órgão:                        | 001 - ORGÃO ECONSIG                          |
| Servidor:                     | 123456 - JOAO PAULO DA SILVA (TESTE eConsig) |
| CPF - Identidade:             | 111.111.111-11 - M-9.999.999-SSP-MG          |
| Categoria:                    | Comissionado - Ativo                         |
| Margem Disponível:            | R\$ 7810,00                                  |
| Correspondente (opcional):    | Selecione 💙                                  |
| Serviço:                      | 999 - EMPRÉSTIMO                             |
| Valor Liquido Liberado (R\$): |                                              |
| Valor Prestação (R\$):        |                                              |
| Nº Prestações (meses):        | Selecione 💌                                  |
| Carência (meses):             | 0                                            |
| Identificador (opcional):     |                                              |
| Variação de Margem:           |                                              |

SERÁ APRESENTADA A TELA>RESERVAR MARGEM CONSIGNÁVEL<, INFORMANDO OS DADOS DO EMPRÉSTIMO.

#### GOVERNO DO ESTADO DO MATO GROSSO DO SUL

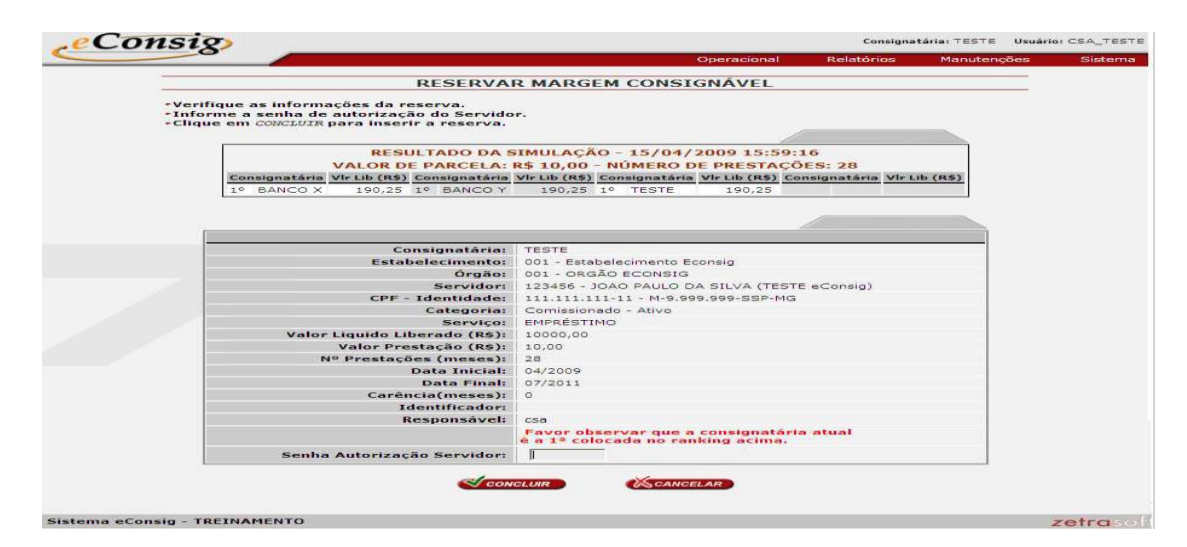

PARA PROSSEGUIR COM A OPERAÇÃO DE RESERVA CLIQUE SOBRE O BOTÃO**>CONCLUIR**.

#### **IMPORTANTE:**

A AUTORIZAÇÃO DE DESCONTO IMPRESSA DEVERÁ SER ASSINADA PELO SERVIDOR A QUAL FARÁ PARTE INTEGRANTE DO KIT E DOCUMENTAÇÃO DA FORMAILIZAÇÃO.

#### **3.** PROCESSO DE ANALISE (REFINANCIAMENTO) - DESCREVER

CLIENTE: DIRIGE-SE ATÉ A PROMOTORA.

**PROMOTORA:** SOLICITA AS DOCUMENTAÇÕES AO CLIENTE.

PROMOTORA: VERIFICA O VALOR DO SALDO PARA A QUITAÇÃO DO REFIN E EFETUA O CÁLCULO DE MARGEM.

PROMOTORA: CLIENTE ESTANDO DE ACORDO COM AS SIMULAÇÕES, DIGITA A PROPÓSTA NO FUNÇÃO (DAYCOVAL).

MESA DE ANÁLISE: DE POSSE DAS DOCUMENTAÇÕES, EFETUA AS ANÁLISES NECESSÁRIAS.

MESA DE ANÁLISE: CONFERE O CÁLCULO DE MARGEM DE ACORDO COM O APURADO NO SISTEMA ECONSIG.

MESA DE ANÁLISE: APÓS TODA ANALISE REALIZADA E ESTANDO DE ACORDO COM AS REGRAS ESTIPUADAS NESSE RO PROCEDER COM O REFINANCIAMENTO NO SISTEMA ECONSIG.

MESA DE ANÁLISE: APÓS O NOVO CONTRATO AVERBADO A FAVOR DO BANCO, PROCEDER COM A INTEGRAÇÃO DA PROPOSTA.

ABAIXO DEMONSTRATIVO BÁSICO DA OPERACIONALIZAÇÃO DO SISTEMA ECONSIG.

SOMENTE APÓS A INCLUSÃO DA PROPOSTA NO SISTEMA WEB, A PROMOTORA/SUPORTE À PROMOTORA DEVERÁ REALIZAR A PRÉ-RESERVA DO CONTRATO EM FAVOR DO DAYCOVAL NO SITE: <u>http://econsig.ms.gov.br/econsig</u>

|                                                             | Operacional                           |  |
|-------------------------------------------------------------|---------------------------------------|--|
|                                                             |                                       |  |
| CONSULTAR MARG                                              | GEM CONSIGNÁVEL                       |  |
| Margem Disponível: R\$ 112,2<br>Data da Carga das Margens:  | 22<br>23/01/2009                      |  |
| *Resultado da Consulta                                      |                                       |  |
| Estabelecimento:                                            | AEP - APOSENTADOS DO EXTINTO PREVISUL |  |
| Órgão:                                                      | 1108 - SEC.EST.GOVERNO                |  |
| Servidor:                                                   | 1 Martin Contractor Contractor        |  |
| CPF:                                                        |                                       |  |
| Categoria:                                                  | APOSENTADO - COMISSIONADO - Ativo     |  |
| Margem Disponível:                                          | R\$ 112,22                            |  |
| <ul> <li>Informe os dados do Servidor para a per</li> </ul> | squisa PESQUISA                       |  |
| Matrícula:                                                  |                                       |  |
| CPF:                                                        | -                                     |  |
|                                                             |                                       |  |

#### GOVERNO DO ESTADO DO MATO GROSSO DO SUL

| -                                    | RENEGOCIAR      | CONTRATO  |          | _ |  |
|--------------------------------------|-----------------|-----------|----------|---|--|
| <ul> <li>Informe os dados</li> </ul> | para a pesquisa |           | PESQUISA |   |  |
|                                      | Serviço:        | Selecione | ~        |   |  |
|                                      | Nº ADE:         |           |          |   |  |
|                                      | Matrícula:      |           |          |   |  |
|                                      | CPF:            |           |          |   |  |
|                                      | PESQUISAR       | CANCELAR  |          |   |  |

DIGITAR A>MATRICULA>CPF> E CLICAR EM>PESQUISAR> IRÁ APARECER À TELA ABAIXO.

|                 |          |                   | REN              | EGOCIAR CONTR          | ATO |          |          |         |                   |                     |
|-----------------|----------|-------------------|------------------|------------------------|-----|----------|----------|---------|-------------------|---------------------|
| * 123456 - JOAO | PAULO DA | SILVA (TESTE ECON | SIG)             |                        |     |          |          | Registr | o(s) 1 a 14 de 14 | <   >   >> \        |
| Responsável     | NºADE    | Ident. ADE        | Serviço          | Inclusão               | Vi  | r.Prest. | NºPrest. | Pagas   | Situação          | Ações<br>Selecionar |
| 001-123456      | 114      | Solicitação Web   | xxx - EMPRÉSTIMO | 26/03/2009<br>15:05:47 | R\$ | 150,00   | 12       | 0       | Deferida          |                     |
| jose            | 103      | pedro zetra       | xxx - EMPRÉSTIMO | 13/02/2009<br>11:08:15 | R\$ | 200,00   | 11       | 2       | Em Andamento      |                     |
| jose            | 102      |                   | XXX - EMPRÉSTIMO | 13/02/2009<br>10:14:15 | R\$ | 100,00   | 11       | 0       | Deferida          |                     |
| 001-123456      | 100      | Solicitação Web   | XXX - EMPRÉSTIMO | 12/02/2009<br>14:05:06 | R\$ | 700,00   | 24       | 0       | Deferida          |                     |
| 001-123456      | 99       | Solicitação Web   | xxx - EMPRÉSTIMO | 12/02/2009<br>09:25:13 | R\$ | 300,00   | 24       | 1       | Em Andamento      |                     |
| 001-123456      | 98       | Solicitação Web   | XXX - EMPRÉSTIMO | 12/02/2009<br>09:16:46 | R\$ | 536,00   | 12       | 0       | Deferida          |                     |
| cse             | 97       |                   | XXX - EMPRÉSTIMO | 06/02/2009<br>14:56:02 | R\$ | 100,00   | 24       | 0       | Deferida          |                     |
| zetra_janaina   | 93       |                   | XXX - EMPRÉSTIMO | 25/01/2009<br>10:53:32 | R\$ | 800,00   | 60       | 0       | Deferida          |                     |
| cse             | 76       | teste24           | xxx - EMPRÉSTIMO | 02/12/2008<br>16:16:14 | R\$ | 100,00   | 7        | 0       | Deferida          |                     |
|                 |          |                   |                  |                        |     |          |          | 6       | MARCAR TUDO       | DESMARCAR TUDO      |
|                 |          |                   | ~                |                        |     |          |          |         |                   |                     |

NA LISTA COM AS CONSIGNAÇÕES EXISTENTES, CLIQUE SOBRE A CAIXINHA BRANCA, PARA SELECIONAR O(S) CONTRATO(S) QUE PARTICIPARÁ (ÃO) DA RENEGOCIAÇÃO.

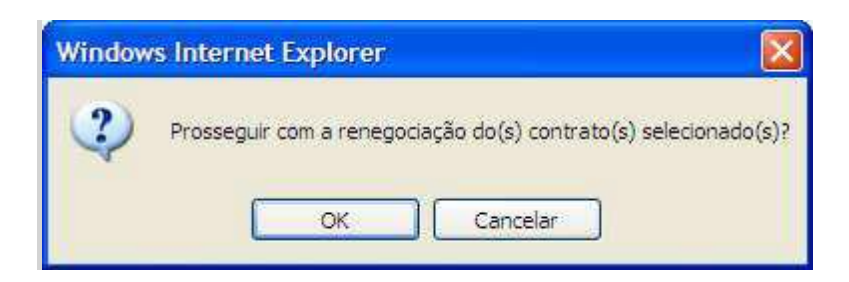

CLIQUE EM "OK" PARA CONTINUAR O PROCESSO DE RENEGOCIAÇÃO.

PARA RENEGOCIAR UM CONTRATO É NECESSÁRIO INFORMAR:>NOVO VALOR DA PARCELA>NOVO NÚMERO DE PRESTAÇÕES>NOVA CARÊNCIA (OPCIONAL)>NOVO VALOR LÍQUIDO LIBERADO>NOVO IDENTIFICADOR (OPCIONAL)>SENHA AUTORIZAÇÃO DO SERVIDOR.

## GOVERNO DO ESTADO DO MATO GROSSO DO SUL

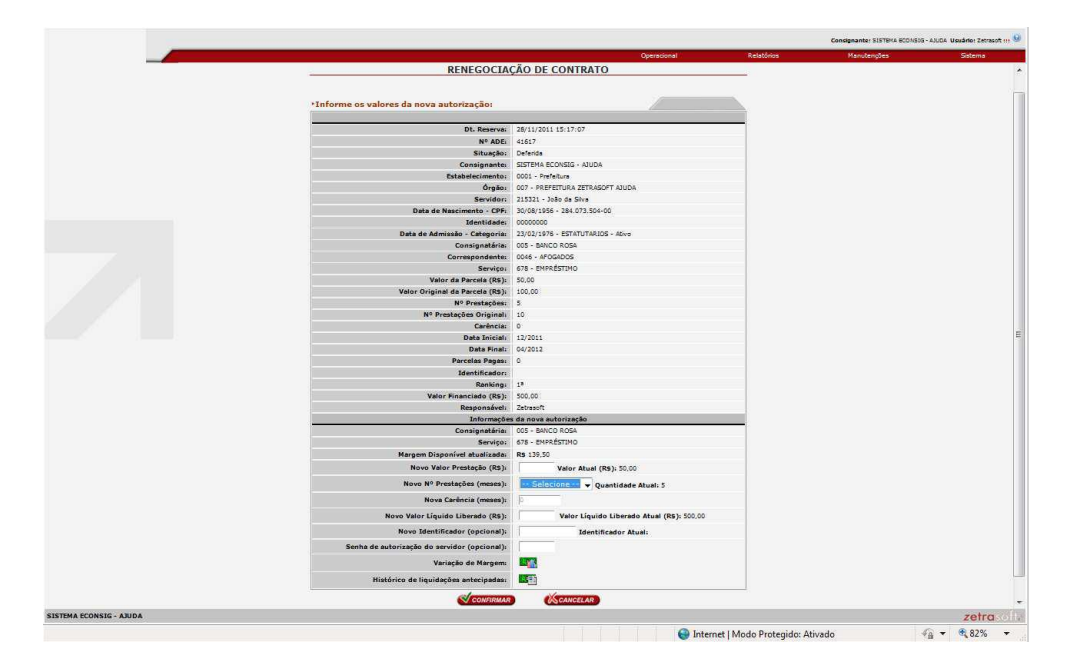

AO REALIZAR ESTE PROCEDIMENTO, SERÁ SOLICITADA A CONFIRMAÇÃO DA RENEGOCIAÇÃO DO CONTRATO.

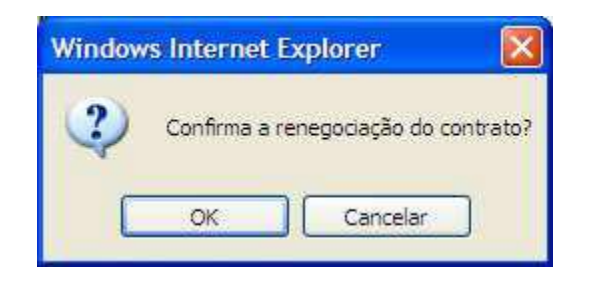

#### 4. PROCESSO DE ANALISE (COMPRA DE DIVIDA) - DESCREVER

CLIENTE: DIRIGE-SE ATÉ A PROMOTORA.

PROMOTORA: SOLICITA AS DOCUMENTAÇÕES AO CLIENTE.

**PROMOTORA:** VERIFICA O VALOR DO SALDO PARA A QUITAÇÃO, VERIFICA A MARGEM DO SERVIDOR NO SISTEMA ECONSIG E EFETUA O CÁLCULO DE MARGEM.

PROMOTORA: DIGITA A PROPÓSTA NO FUNÇÃO (DAYCOVAL).

PRMOTORA: ANEXA NO SISTEMA GED COM AS DEMAIS DOCUMENTAÇÃO (CONFORME ITEM 18) PARA A DEVIDA ANÁLISE.

MESA DE ANÁLISE: DE POSSE DAS DOCUMENTAÇÕES, EFETUA AS ANÁLISES NECESSÁRIAS.

MESA DE ANÁLISE: CONFERE O CÁLCULO DE MARGEM.

MESA DE ANÁLISE: ESTANDO TUDO DE ACORDO COM AS REGRAS ESTIPULADAS NESTE RO, EFETUA A LIBERAÇÃO PARA O PAGAMENTO DA OPERAÇÃO.

SUPORTE A COMPRA E PROMOTORA: DEVERÁ EFETUAR O MONITORAMENTO DA MARGEM PARA A DEVIDA AVERBAÇÃO.

ABAIXO DEMONSTRATIVO BÁSICO DA OPERACIONALIZAÇÃO DO SISTEMA ECONSIG.

SOMENTE APÓS A INCLUSÃO DA PROPOSTA NO SISTEMA WEB, A PROMOTORA/SUPORTE À PROMOTORA DEVERÁ REALIZAR A PRÉ-RESERVA DO CONTRATO EM FAVOR DO DAYCOVAL NO SITE: <u>http://econsig.ms.gov.br/econsig</u>

#### GOVERNO DO ESTADO DO MATO GROSSO DO SUL

| eConsig                            |                      | Consigna   | tária: TESTE Usuári | : CSA_TESTE     |
|------------------------------------|----------------------|------------|---------------------|-----------------|
|                                    | Operacional          | Relatórios | Manutenções         | Sistema         |
|                                    |                      |            |                     |                 |
| RENEGOCIAR CON                     | ITRATO DE TERCEIROS  |            |                     |                 |
|                                    |                      |            |                     |                 |
| Muferine of dades para a possilisa | _                    | DECOUTEA   |                     |                 |
| Pinforme os dados para a pesquisa  |                      | PESQUISA   |                     |                 |
| Servi                              | : EMPRÉSTIMO - 999 🗸 |            | _                   |                 |
| Nº AC                              | DE:                  |            |                     |                 |
| Matrícu                            | la:                  |            |                     |                 |
| cr                                 | PF:                  |            |                     |                 |
| Senha do Servid                    | or:                  |            |                     |                 |
|                                    |                      |            |                     |                 |
| PESOLISAR                          |                      |            |                     |                 |
|                                    | 000ANDEENA           |            |                     |                 |
|                                    |                      |            |                     |                 |
|                                    |                      |            |                     |                 |
|                                    |                      |            |                     |                 |
|                                    |                      |            |                     |                 |
|                                    |                      |            |                     |                 |
| tema eConsig - TREINAMENTO         |                      |            |                     | <b>zetra</b> so |

PARA UMA COMPRA DE CONTRATO, DEVE SER INFORMADO>TIPO DE SERVIÇO>SELECIONE O SERVIÇO>N° ADE>NÚMERO DA AUTORIZAÇÃO DE DESCONTO>MATRÍCULA>NÚMERO DE IDENTIFICAÇÃO DO SERVIDOR>CPF DO SERVIDOR>SENHA DO SERVIDOR. PARA VISUALIZAR OS CONTRATOS DE OUTROS BANCOS É OBRIGATÓRIO QUE SEJA INFORMADA A SENHA ELETRÔNICA DO SERVIDOR.

|                   | (            |                  |                        |        | Operacio | nal      | Relatório | 35 Manutençõ             | es Sis              |
|-------------------|--------------|------------------|------------------------|--------|----------|----------|-----------|--------------------------|---------------------|
|                   |              |                  | COMPRAR                | CONTRA | то       |          |           |                          |                     |
| 123456 - JOAO PAU | ILO DA SILVA | (TESTE ECONSIG)  |                        |        |          |          |           | Registra(s) 1 s 20 de 27 | «  <b>«  )</b> »    |
| Consignatăria     | NºADE        | Serviço          | Inclusão               | Vie.   | Prust.   | NºPrest. | Pagas     | Situação                 | Ações<br>Selecionar |
| IXX - BANCO X     | 114          | xxx - EMPRÉSTIMO | 26/03/2009<br>15:05:47 | R\$    | 150,00   | 12       | 0         | Deferida                 | D                   |
| YYY - BANCO Y     | 113          | YYY - EMPRESTIMO | 24/03/2009<br>14:47:54 | RS     | 150,00   | 12       | 4         | Em Andamento             |                     |
| YYY - BANCO Y     | 112          | YYY - EMPRÉSTIMO | 24/03/2009<br>14:27:35 | R\$    | 200,00   | 12       | 3         | Em Andamento             |                     |
| YYY - BANCO Y     | 111          | yyy - EMPRÉSTIMO | 19/03/2009<br>11:22:22 | R\$    | \$0,00   | 24       | 0         | Deferida                 |                     |
| ryy - BANCO Y     | 107          | YYY - EMPRÉSTIMO | 16/02/2009<br>15:46:41 | R\$    | 200,00   | 12       | 0         | Deferida                 |                     |
| YYY - BANCO Y     | 105          | YYY - EMPRÉSTIMO | 13/02/2009<br>11:25:55 | RS     | 200,00   | 10       | 0         | Defenda                  |                     |
| IXX - BANCO X     | 103          | XXX - EMPRÉSTIMO | 13/02/2009<br>11:08:15 | R\$    | 200,00   | 11       | 2         | Em Andamento             |                     |
| xx - BANCO X      | 102          | xxx - EMPRÉSTIMO | 13/02/2009<br>10:14:15 | R\$    | 100,00   | 11       | 0         | Deferida                 |                     |
| YYY - BANCO Y     | 51           | yyy - EMPRÉSTIMO | 09/09/2008             | RS     | 120,00   | 9        | 0         | Deferida                 |                     |
| YYY - BANCO Y     | 49           | YYY - EMPRÉSTIMO | 29/08/2008<br>14:01:25 | R\$    | 20.00    | 10       | C         | Deferida                 |                     |
|                   |              |                  |                        |        |          |          |           | WARCAR TUDO              | C DESMARCAR TUDO    |
|                   |              |                  | ~                      | 10     |          |          |           |                          |                     |
|                   |              |                  | CONFIRMAR              | (Kac   | WCELAIT  |          |           |                          |                     |

Para prosseguir com a Compra de Contrato, será necessário>Selecionar os contratos a serem renegociados>Confirmar.

Selecione o (s) contrato (s) e clique no botão "CONFIRMAR".

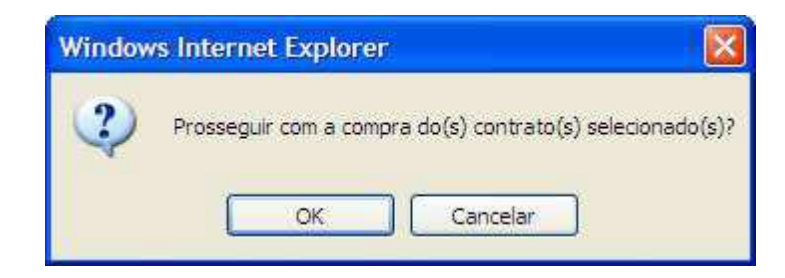

Clique em "OK" para continuar o processo de compra de contratos. Na tela a seguir insira os dados requisitados.

#### GOVERNO DO ESTADO DO MATO GROSSO DO SUL

Para comprar um contrato, ou mais contratos é necessário informar os seguintes dados>Novo Valor da Parcela>Novo Número de Prestações>Nova Carência (Opcional)>Novo Valor Líquido Liberado>Novo Identificador (Opcional)>Senha Autorização do Servidor.

|                                              |                                            |            | Consignanter SISTEMA BCONSIG | - AJUCA Usuário: Zetras |
|----------------------------------------------|--------------------------------------------|------------|------------------------------|-------------------------|
|                                              | Operacional                                | Relatórios | Manutenções                  | Sistema                 |
|                                              |                                            |            |                              |                         |
| COMPRA                                       | DE CONTRATO                                |            |                              |                         |
|                                              |                                            |            |                              |                         |
|                                              | 1                                          |            |                              |                         |
| "Informe os valores da nova autorização:     |                                            |            |                              |                         |
| Dt. Reserva:                                 | 02/12/2011 18:54:00                        | _          |                              |                         |
| Nº ADEL                                      | 41619                                      |            |                              |                         |
| Situecios                                    | Deferida                                   |            |                              |                         |
| Consignante:                                 | SISTEMA ECONSIG - AJUDA                    |            |                              |                         |
| Estabelecimento:                             | 0001 - Prefeitura                          |            |                              |                         |
| Órgáo:                                       | 007 - PREFEITURA ZETRAGOFT AJUDA           |            |                              |                         |
| Servidors                                    | 215321 - João de Silve                     |            |                              |                         |
| Data de Nascimento - CPF:                    | 30/08/1956 - 284.073.504-00                |            |                              |                         |
| Identidadei                                  | 00000000                                   |            |                              |                         |
| Data de Admissão - Categoria:                | 23/02/1976 - ESTATUTARJOS - Abivo          |            |                              |                         |
| Consignatória:                               | 005 - BANCO ROSA                           |            |                              |                         |
| Serviço;                                     | 678 - EMPRÉSTIMO                           |            |                              |                         |
| Valor da Parcela (R5):                       | 200.00                                     |            |                              |                         |
| N <sup>o</sup> Prestações:                   | 10                                         |            |                              |                         |
| Carência:                                    | 0                                          |            |                              |                         |
| Data Inicial:                                | 12/2011                                    |            |                              |                         |
| Deta Final:                                  | 09/2012                                    | 1          |                              |                         |
| Parcelas Pagasi                              | 0                                          |            |                              |                         |
| Identificadori                               |                                            |            |                              |                         |
| Kanking:                                     | 1.                                         |            |                              |                         |
| valor Pinanciado (KS):                       | 2000.00                                    |            |                              |                         |
| Keiponsavei.<br>Tafaanavõe                   | zavalor.                                   |            |                              |                         |
| Consideratória                               | 002 - BANCO BRANCO                         |            |                              |                         |
| Services                                     | 652 - PNPRÉSTIMO                           |            |                              |                         |
| Margem Disponível atualizada:                | R\$ 289.50                                 |            |                              |                         |
| Novo Velor Prestação (R3)                    | Valor Atual (R5): 200.00                   |            |                              |                         |
| Noun NS Prestantias (manage)                 | - Selectore - A set to the tag             |            |                              |                         |
|                                              | Quantitable Atlant to                      |            |                              |                         |
| Nova Carencia (meses):                       | 10                                         |            |                              |                         |
| Novo Valor Líquido Liberado (RS):            | Valor Líquido Liberado Atual (RS): 2000,00 |            |                              |                         |
| Novo Identificador (opcional):               | Identificador Atual:                       |            |                              |                         |
| Senha de autorização do servidor (opcional): |                                            |            |                              |                         |
| Variação de Margemu                          | E C                                        |            |                              |                         |
| Histórico de liquidações antecipadas:        |                                            |            |                              |                         |
| CONFIRMAN                                    | (Scancelar)                                |            |                              |                         |
| 104                                          |                                            |            |                              | rates                   |
| - adda                                       |                                            |            |                              | zetra                   |

PARA PROSSEGUIR COM A OPERAÇÃO DE COMPRA DE CONTRATO CLICAR EM>CONFIRMAR.

#### COMPRA DE DÍVIDA – LIBERAÇÃO DE RECURSO DO CLIENTE

| DADOS DA LIBERA         | ÇÃO  |                       |                        |            |       |      |         |     |           |           |
|-------------------------|------|-----------------------|------------------------|------------|-------|------|---------|-----|-----------|-----------|
| Lib. de Crédito         | Bnf. | Favorecido            | CPF/CNPJ               | Dt.Lib.    | Comp. | Bco. | Agência | C/C | Valor     | Tp. Conta |
| LIB<br>REFINANCIAMENTO  | 9    | BANCO<br>DAYCOVAL S/A | 62.232.889/0001-<br>90 | 16/03/2010 |       |      |         |     | 2.951,97  |           |
| LIB CLIENTE<br>AGENDADA | 8    | IARA NUNES DA         | (                      | 02/02/2079 | 452   | 001  | 2902-0  |     | 2.286,77  | C/C Ind   |
| LIB BOLETO              | 9    | POUPEX                | 62.232.889/0001-<br>90 | 16/03/2010 |       |      |         |     | 8.110,98  |           |
| LIB BOLETO              | 9    | BANCO BMC             | 62.232.889/0001-<br>90 | 16/03/2010 |       |      |         |     | 17.067,05 |           |

Após o pagamento da dívida realizada e a margem liberada pelo banco comprado, o contrato do servidor mudará a data de 02/02/2079 para a data do dia. Acompanhar no Sistema Função – Consulta Proposta.

#### 5. DOCUMENTOS NECESSÁRIOS PARA FORMALIZAÇÃO DO CONTRATO (KIT DAYCOVAL ASSINADO)

Ficha Cadastral devidamente preenchida e assinada

🛛 Cédula de Crédito

🔀 Autorização de Desconto em Folha

Autorização de Conta Corrente

🛛 Autorização para Pagamento de Empréstimo Consignado (nos casos de Compra de Dívida)

🔀 Contra-Cheque Atualizado

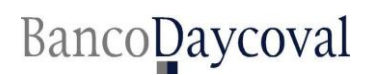

#### GOVERNO DO ESTADO DO MATO GROSSO DO SUL

🔀 Cópia do RG Civil ou Militar

Cópia do CPF

Comprovante de endereço atualizado

Instrumento de Quitação (Carta, Boleto Bancário)

Declaração de Margem Consignável

🛛 Recibo de Averbação emitido pelo sistema

#### 6. DOCUMENTOS NECESSÁRIOS PARA ANÁLISE DE CRÉDITO (GED)

Autorização para Pagamento de Empréstimo Consignado (nos casos de Compra de Dívida)

Contra-Cheque Atualizado

🔀 Cópia do RG Civil ou Militar

🔀 Instrumento de Quitação (Carta, Boleto Bancário)

Declaração de Margem Consignável (quando houver)

🗌 Recibo de Averbação emitido pelo sistema

| EMAILS BANCO DAYCOVAL                        |                                              |  |  |
|----------------------------------------------|----------------------------------------------|--|--|
| MESA DE ANALISE LIBERAÇÃO<br>GOVERNOS        | governosconsignado@bancodaycoval.com.br      |  |  |
| MESA DE ANALISE COMPRA<br>TODOS EMPREGADORES | compraconsignado@bancodaycoval.com.br        |  |  |
| SUPORTE A COMPRA DE<br>DÍVIDA                | suportecompraconsignado@bancodaycoval.com.br |  |  |
| SUPORTE PROMOTORA                            | suportepromotora@bancodaycoval.com.br        |  |  |
| PÓS VENDA                                    | checagemconsignado@bancodaycoval.com.br      |  |  |
|                                              |                                              |  |  |

| CONTATOS                      |               |  |  |
|-------------------------------|---------------|--|--|
| SUPORTE A PROMOTORA           | 0300-115-1234 |  |  |
| SAC ATENDIMENTO AO<br>CLIENTE | 0300-111-0500 |  |  |